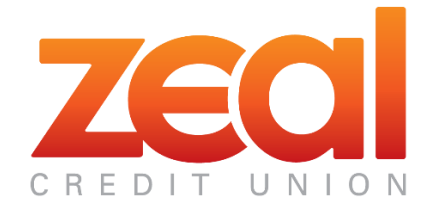

#### External Transfers Helpful Information

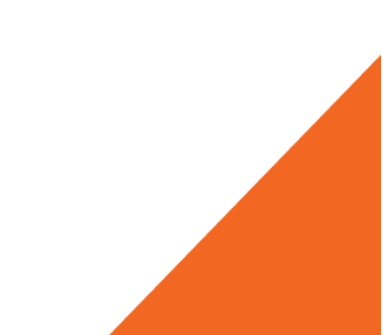

# **Registration Information**

- 1. Log in to Online Banking. Click on Move Money in the toolbar, then click External Transfer.
- 2. First time users will see a registration page. Click on the box to accept the **Terms of Service** agreement and then click on the **Sign up now!** button. (Figure 1)
- 3. Enter date of birth, driver's license number and other required information.
- 4. Click the "validate your email address" link on the External Transfers main screen (Figure 2).
- 5. Open your email to obtain the validation code (sent to the email on file in Online Banking).
- 6. Flip back to the browser window with the External Transfers screen still open.
- 7. Enter the validation code (Figure 3) and click Submit.

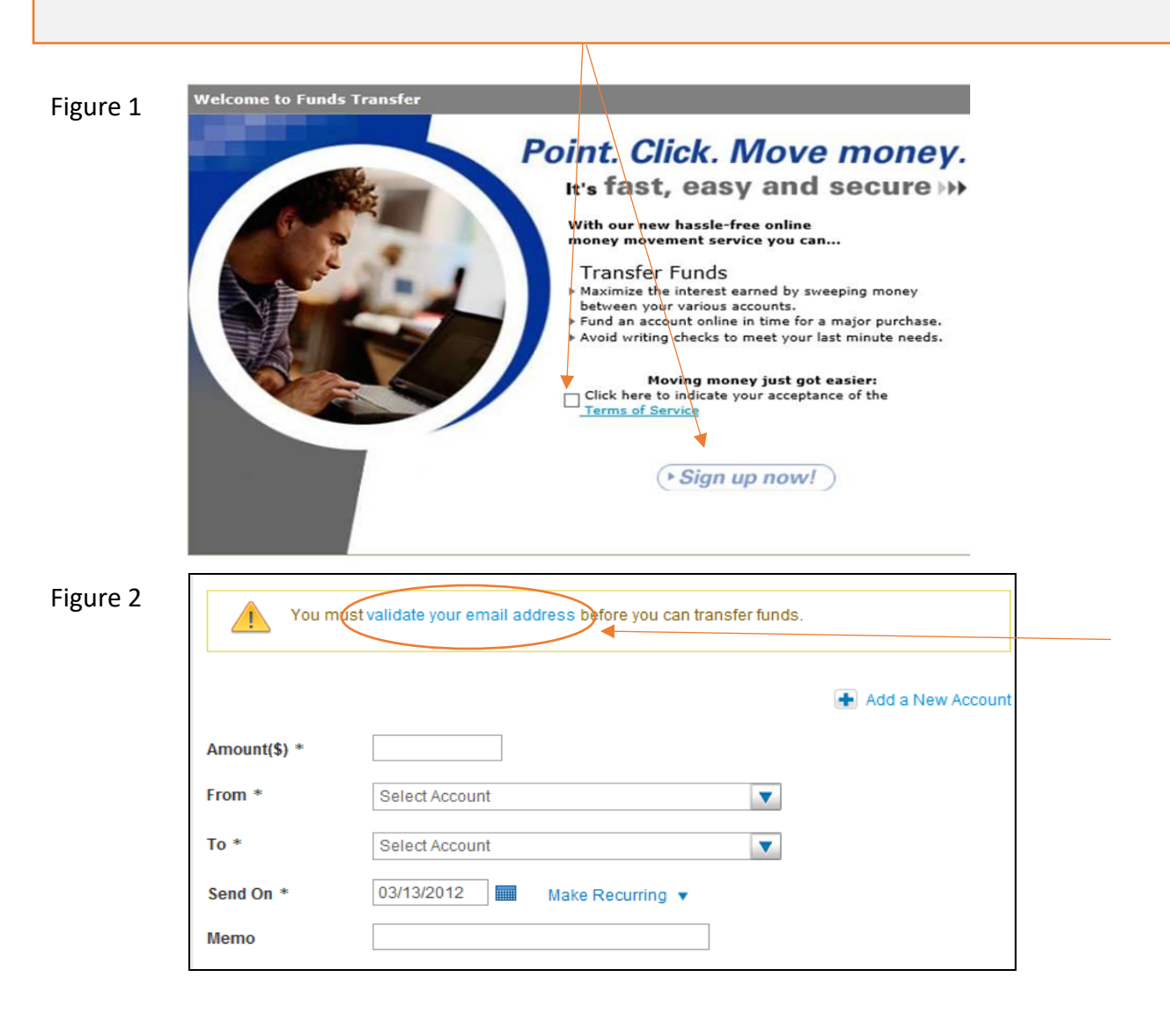

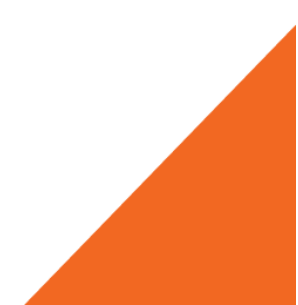

# **Registration Information cont.**

| gure 3 | Validate Email Address                                                                                                    |  |  |  |  |
|--------|----------------------------------------------------------------------------------------------------|--|--|--|--|
|        | Before using the Funds Transfer service you must validate your email address. An email message with a validation code was sent to the email address listed below. Please enter the validation code from that message and click "Submit". |  |  |  |  |
|        | Email address jane@abcbank.com                                                                                                    |  |  |  |  |
|        | Validation code *                                                                                                    |  |  |  |  |
|        | Click here to have a new Validation Code sent now to the address listed above.                                                                                                    |  |  |  |  |

#### **Troubleshooting Tips:**

- This service is currently available on the desktop site. You may access the feature on PC, laptop and most tablets. The mobile application will be updated in 2019 to include this service.
- If you access the feature on a tablet, you will need to allow pop-up windows in order for this service to work.
- You must be at least 18 years old to register.
- If the email address is incorrect, you must change it in Online Banking first.
- You can click a link to get a new code (see Figure 3). This is needed if the code has expired (after 3 hours), or if you exit External Transfers and go back later.

#### **Verifying Your External Account**

The user adds their own "external accounts" from other financial institutions. The user must verify ownership via online login or test deposit verification. If a test deposit verification is required, two small ACH deposits will be made to the account by Zeal as well as one offsetting withdrawal. You will need to verify the amounts of the two deposits.

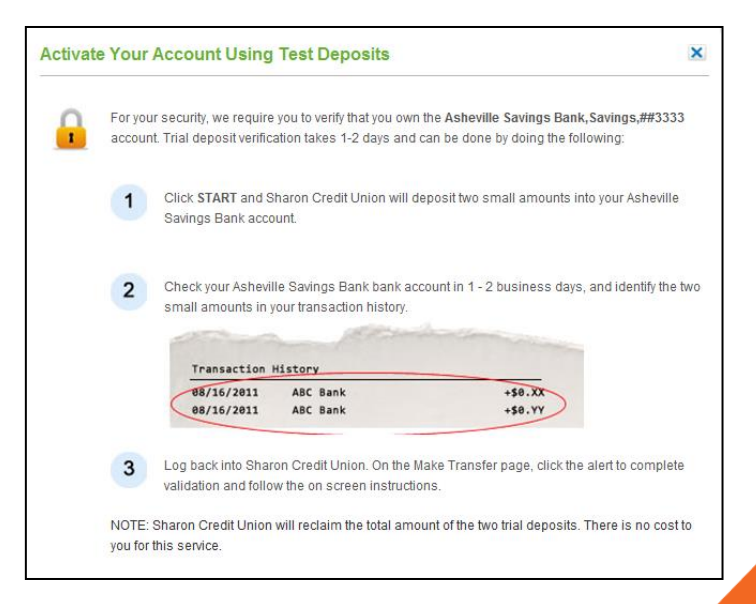

### **External Transfer Settings Information**

| Accou  | Accounts                                          |                            |                   |  |
|--------|---------------------------------------------------|----------------------------|-------------------|--|
| My Zea | I Credit Union Accounts                           |                            | Add a New Account |  |
| -      | ACCOUNT                                           | ACCOUNT NICKNAME           | STATUS            |  |
|        | Zeal Credit Union, Free<br>Checking,              | Free Checking              | Active            |  |
|        | Zeal Credit Union, Vacation<br>Club,:             | Vacation Club              | Active            |  |
|        | Zeal Credit Union,Regular Membership<br>Savings,: | Regular Membership Savings | Active            |  |
|        | Zeal Credit Union,Free<br>Checking,               | Free Checking              | Suspended         |  |
| My Oth | er Accounts                                       |                            |                   |  |
|        | ACCOUNT                                           | ACCOUNT NICKNAME           | STATUS            |  |
|        | Checking,                                         | Checking                   | Active            |  |
|        | Michigan School                                   | int Checking               | Active            |  |

#### **External Transfers Activity Information**

Click on the Activity tab to see all transfer activity. Here you can see the status of all transfers and even cancel a transfer that is in a Pending status.

Click on

| Transfer Funds A       | ctivity              |                      |            | Settings |
|------------------------|----------------------|----------------------|------------|----------|
| Display: All Transfers | ▼                    | 08/28/1              | 3          | 10/28/18 |
|                        |                      |                      |            | Show All |
|                        |                      |                      | Print      | Download |
| SEND ON 👻              | FROM                 | то                   | STATUS 🕕   | AMOUNT   |
| 09/25/2018             | Zeal Credit Union, F | Extra Credit Union,  | In Process | \$12.00  |
| • 09/25/2018           | Zeal Credit Union, F | Extra Credit Union,  | Cancelled  | \$50.00  |
| • 09/25/2018           | Zeal Credit Union,F  | Michigan Schools An  | Cancelled  | \$100.00 |
| • 09/13/2018           | Michigan Schools An  | Zeal Credit Union, F | Completed  | \$10.00  |
| • 09/12/2018           | Zeal Credit Union,F  | Michigan Schools An  | Rejected   | \$10.00  |
| • 09/07/2018           | Zeal Credit Union,F  | Michigan Schools An  | Completed  | \$100.00 |
| • 09/05/2018           | Zeal Credit Union,F  | Michigan Schools An  | Rejected   | \$100.00 |
| 08/31/2018             | Zeal Credit Union,F  | Michigan Schools An  | Rejected   | \$10.00  |
| 08/31/2018             | Zeal Credit Union, F | Michigan Schools An  | Cancelled  | \$10.00  |

|                                |                                                    | Transfer Li                                       | mits as of Sept                                                  | ember 27, 2018                          | on the amount of money     | X that can be transferred              |
|--------------------------------|----------------------------------------------------|---------------------------------------------------|------------------------------------------------------------------|-----------------------------------------|----------------------------|----------------------------------------|
|                                | llafa                                              | online between<br>View Limits for<br>From:<br>To: | your accounts. Limits<br>your Account(s):<br>Zeal Credit Union,1 | can vary based on From<br>Free Checking | n and To account selection | sn.                                    |
| Other Helpfu                   | ΙΙΠΤΟ                                              | Today's F<br>Limits<br>Total Tra                  | lemaining<br>nsfer Limits                                        |                                         |                            | Standard<br>\$988.00                   |
| additional details regarding t | that field.                                        | Per Tra<br>Daily<br>Monthly                       | nsfer                                                            |                                         |                            | \$1,000.00<br>\$1,000.00<br>\$5,000.00 |
| regarding your transfer limits | S.<br>e easy way to make a plan and stick with it. |                                                   |                                                                  |                                         |                            | Close                                  |
| Amount(\$) *                   |                                                    |                                                   |                                                                  |                                         |                            |                                        |
| Transfer                       | From * Select Account To *                         |                                                   | <b>V</b>                                                         |                                         |                            |                                        |
|                                |                                                    | Add a New A                                       | ccount                                                           |                                         |                            |                                        |
| Send On * 0<br>Memo            | 19/27/2018 Make Recurring V                        |                                                   |                                                                  |                                         |                            |                                        |
| * Required field Funds         | Transfer Disclaimer                                |                                                   |                                                                  | Continue                                |                            |                                        |

# Validating Your Email

| Click on the <b>Settings</b> menu<br>bar and select <b>Emails</b> . Then<br>that needs validation. Follo         | in the top right hand corner of the<br>n click on the down arrow for the e<br>ow the directions on the screen.                                      | egreen<br>email                                      |  |
|----------------------------------------------------------------------------------------------------|----------------------------------------------------------------------------------------------------|------------------------------------------------------|--|
| Transfer Funds Activity                                                                                          | /                                                                                                    | Settings                                             |  |
| Tip: You can transf<br>Don't get caught with<br>account from your of                                             | ier funds into your account<br>n a low balance. You can easily transfer money into your<br>utside bank. Set it up now. So you are ready when you ne | Accounts<br>Emails<br>Unsubscribe<br>Help<br>led it. |  |
|                                                                                                    | @zealcu.org                                                                                                    | Awaiting Validation                                  |  |
| This email requires validation in order to receive notifications. Please take action to complete the validation. |                                                                                                    |                                                      |  |
|                                                                                                    | Delete                                                                                                    | Resend Validation Code Validate                      |  |